## Micro-ordinateurs, informations, idées, trucs et astuces

# Utiliser une caméra IP Trendnet IP-TV110

Auteur : François CHAUSSON

Date : **8 février 2012** Référence : **utiliser une caméra IP Trendnet IP-TV110.doc** 

## Préambule

Voici quelques informations utiles réunies ici initialement pour un usage personnel en espérant qu'elles puissent aider d'autres utilisateurs de micro-informatique.

Ces informations sont présentées sans démarche pédagogique ; si un niveau de détail était nécessaire sur un sujet particulier, ne pas hésiter à me demander.

## Ce document

Il fait partie de l'ensemble documentaire *Micro-ordinateurs, informations, idées, trucs et astuces* qui couvre ces sujets :

- 1. La micro-informatique, en 2 tomes
- 2. L'Internet, en 2 tomes

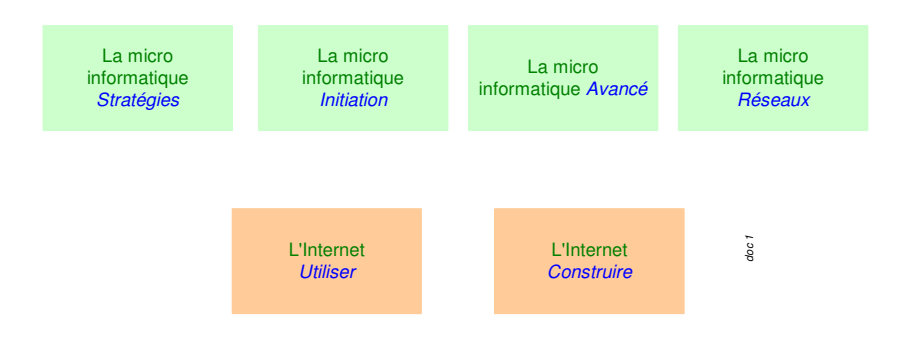

- 3. Des Trucs HTML et Javascript
- 4. Des notices d'utilisation de divers logiciels<sup>1</sup>

Tout commentaire à propos de ce document pourrait être adressé à : <u>pcinfosmicro@francois.chausson.name</u>

Ce document est protégé par un Copyright ; sa propriété n'est pas transmissible et son utilisation autre que la lecture simple doit être précédée d'un accord explicite de son auteur.

<sup>&</sup>lt;sup>1</sup> ZoneAlarm, AVG, ...

Infos, idées, trucs et astuces

## <u>Table des matières</u>

| PREAMBULE                                    | 3  |
|----------------------------------------------|----|
| Ce document                                  | 3  |
| LA CAMERA IP                                 | 6  |
| La caméra IP-TV110                           | 6  |
| LE CONTEXTE                                  | 7  |
| Les personnes                                | 7  |
| Les matériels                                | 7  |
| Chez l'Aidant                                | 7  |
| Chez l'Aidé                                  | 7  |
| Le service rendu                             | 7  |
| Le périmètre                                 | 7  |
| INSTALLATION                                 | 8  |
| Pré-requis                                   | 8  |
| Installation physique de chaque caméra       | 9  |
| Utilisation de boitiers CPL                  | 9  |
| Configuration technique de la caméra         | 9  |
| Installation du logiciel IP Setup            | 9  |
| Environnement technique                      | 11 |
| Configuration des adresses de chaque caméra  | 12 |
| Une deuxième caméra                          | 14 |
| Configuration fonctionnelle de chaque caméra | 15 |
| Réglages supplémentaires                     | 20 |
| Ajuster l'heure de la caméra                 | 20 |
| Paramétrages dans la Box                     | 20 |
| Accès distant à l'installation               | 21 |
| Acquérir un DynDNS                           | 21 |
| Accès à une caméra                           | 22 |
| Paramétrages après installation              | 23 |
| Saisie des adresses                          | 23 |
| UTILISATION                                  | 26 |
| Avec SecurView                               | 26 |
| Vue simultanée de deux caméras               | 26 |
| Visualisation en plein écran                 | 27 |
| Avec Internet Explorer                       | 28 |

Accès et contrôle Alerte par mail

## La caméra IP

Une **caméra IP** est une caméra accessible par une connexion Internet et fournissant un flux vidéo consultable depuis un PC éloigné.

## La caméra IP-TV110

Ce modèle de la marque *Trendnet* transmet un flux vidéo unidirectionnel<sup>2</sup> et supporte la connexion par un câble Ethernet<sup>3</sup>.

Il existe d'autres modèles qui supportent :

- Une vision nocturne
- Le son bidirectionnel
- Une connexion WiFi

Il existe naturellement aussi d'autres constructeurs de caméras IP.

<sup>&</sup>lt;sup>2</sup> Pas de son, pas de vision en lumière faible

<sup>&</sup>lt;sup>3</sup> Pas le WiFi ; voir un autre modèle

## Le contexte

#### Les personnes

Les personnes concernées sont le plus souvent :

- Un / plusieurs *Aidants*
- Un Aidé

## Les matériels

#### Chez l'Aidant

- Un PC Windows<sup>4</sup>
- Une connexion Internet rapide<sup>5</sup>

#### Chez l'Aidé

- Une / plusieurs caméras IP<sup>6</sup>
- Une connexion Internet rapide<sup>7</sup>
- La possibilité de connecter les caméras sur la Box<sup>8</sup>

## Le service rendu

Le service rendu avec ce modèle de caméra :

• L'aidant voit<sup>9</sup> en vidéo une zone de vie de l'Aidé

Avec la caméra utilisée ici, il n'y a pas :

- De vision « retour » de l'Aidant chez l'Aidé
- De transmission sonore, dans un sens ou dans l'autre

## Le périmètre

Il est naturellement possible d'installer chez *l'Aidé* plusieurs caméras IP accessibles par la même connexion Internet rapide, pourvu que son débit soit suffisant pour transmettre les flux vidéos des caméras.

<sup>&</sup>lt;sup>4</sup> Ou un Mac (vérifier son support par le logiciel « compagnon » de la caméra)

<sup>&</sup>lt;sup>5</sup> ADSL, câble

<sup>&</sup>lt;sup>6</sup> Connectable en Ethernet ou en WiFi

<sup>&</sup>lt;sup>7</sup> ADSL, câble

<sup>&</sup>lt;sup>8</sup> En Ethernet pour ce modèle

<sup>&</sup>lt;sup>9</sup> Une caméra qui transmet aussi le son coûte plus cher (250<sup>E</sup> plut\$ot que 100<sup>E</sup>)

## Installation

Une caméra peut être installée pour les échanges avec le PC de l'Aidant par :

- une connexion *éloignée*, par Internet<sup>10</sup>, si le PC de *l'Aidant* est éloigné
- une connexion *locale*, si le PC de *l'Aidant* est local

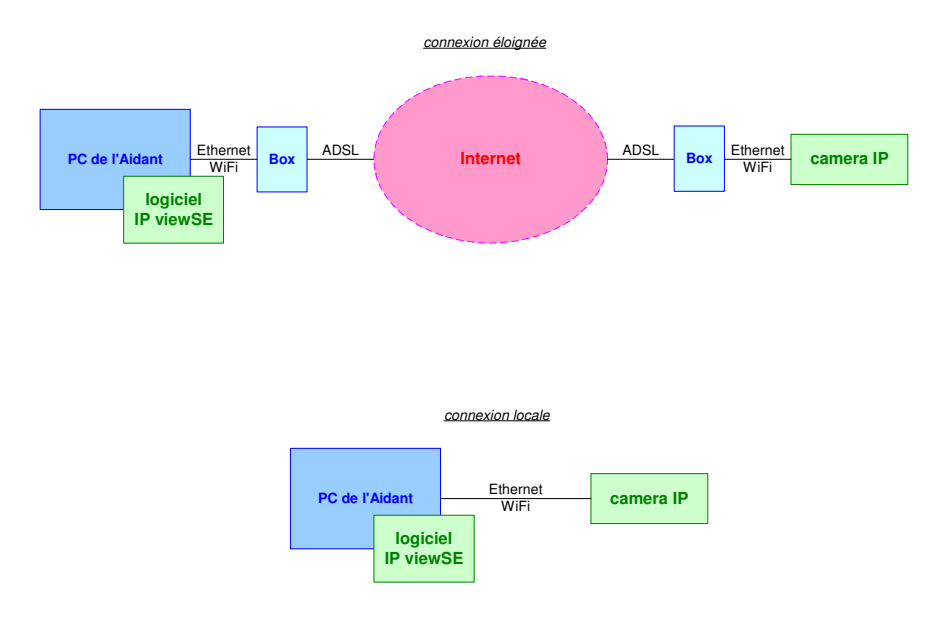

#### <u>Remarques :</u>

- Une caméra peut être accédée simultanément par un / plusieurs PC éloignés et / ou par un / plusieurs PC locaux
- Chez l'Aidé, il est nécessaire de disposer provisoirement d'un PC pour l'installation de la caméra<sup>11</sup>

L'installation de cette / ces caméras nécessite de réaliser :

- Installation physique de la caméra
- Configuration technique de la caméra
- Paramétrages dans la Box, uniquement pour une connexion Internet

## Pré-requis

L'installation de la caméra nécessite l'utilisation provisoire d'un PC chez l'Aidé.

Egalement, si la Box n'a pas suffisamment de ports Ethernet libres<sup>12</sup>, un switch Ethernet sera nécessaire<sup>13</sup>.

<sup>&</sup>lt;sup>10</sup> Le cas le plus fréquent

<sup>&</sup>lt;sup>11</sup> Sans utilisation ensuite

<sup>&</sup>lt;sup>12</sup> Dans le cas de l'installation de plusieurs caméras

<sup>&</sup>lt;sup>13</sup> Connecter le switch entre la Box et la caméra / autres équipements

## Installation physique de chaque caméra

L'installation physique d'une caméra est simple :

- Branchement d'alimentation
- Branchement de « données »<sup>14</sup>

et, au besoin, fixation physique sur un mur, un objet, ...

#### Utilisation de boitiers CPL

Dans le cas d'utilisation d'une paire de boitiers CPL<sup>15</sup>, il est recommandé pour leur branchement :

- Pas sur une barrette multiprise<sup>16</sup>
- Sur la même phase électrique pour les deux boitiers CPL<sup>17</sup>

## Configuration technique de la caméra

La caméra doit être configurée en local avant de pouvoir être accédée en éloigné.

#### Installation du logiciel IP Setup

Ce logiciel est très pratique puisqu'il « découvre » les caméras là où elles se trouvent, même étant sur un sous-réseau différent de celui du PC utilisé<sup>18</sup>.

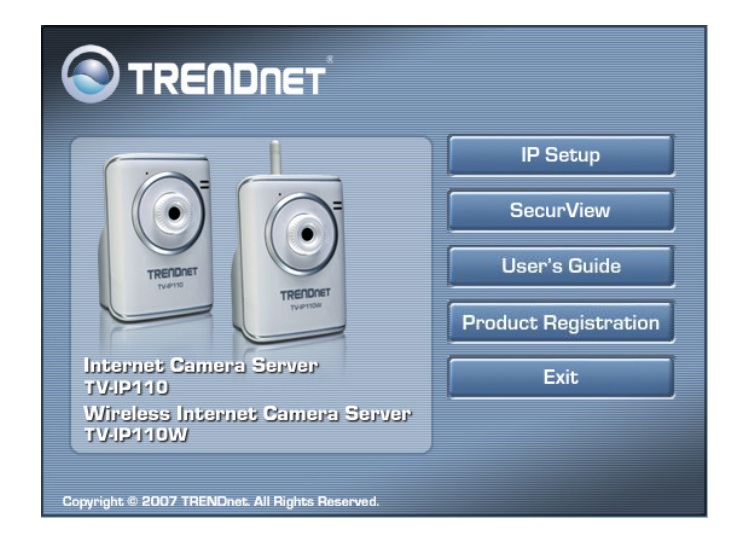

Lancer le CD livré avec la caméra sur le PC utilisé :

• Clic sur *IP Setup* 

<sup>&</sup>lt;sup>14</sup> Ethernet puisque ce modèle de caméra supporte ce mode de connexion

<sup>&</sup>lt;sup>15</sup> CPL : courant porteur en ligne

<sup>&</sup>lt;sup>16</sup> = une « sucette »

<sup>&</sup>lt;sup>17</sup> Pour les installations en triphasé ; au besoin, installer un *coupleur de phase* 

<sup>&</sup>lt;sup>18</sup> Ce qui supprime avantageusement la nécessité d'avoir éventuellement à configurer une autre adresse IP

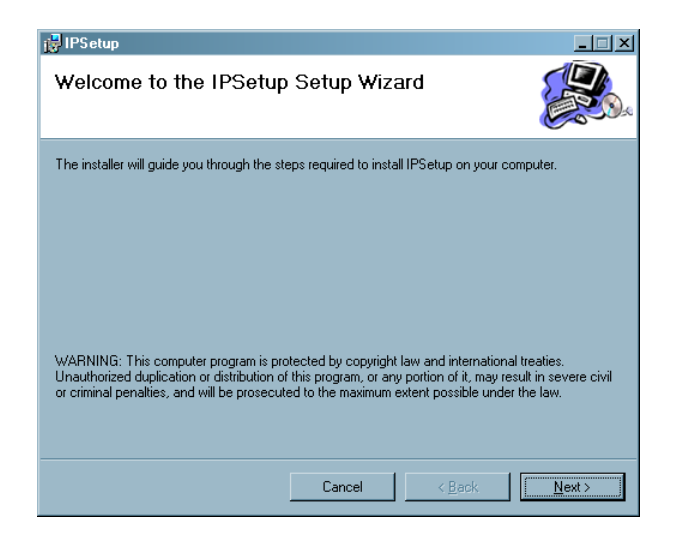

| 🚰 IPS etup                                                                             | X                      |
|----------------------------------------------------------------------------------------|------------------------|
| Select Installation Folder                                                             |                        |
| The installer will install IPSetup to the following folder.                            |                        |
| To install in this folder, click "Next". To install to a different folder, enter it be | low or click "Browse". |
| <u>F</u> older:                                                                        |                        |
| C:\Program Files\TRENDnet\IPSetup\                                                     | Browse                 |
|                                                                                        | Disk Cost              |
| Install IPSetup for yourself, or for anyone who uses this computer:                    |                        |
| C Everyone                                                                             |                        |
| ✔ Just me                                                                              |                        |
| Cancel < <u>B</u> ack                                                                  | Next >                 |

| 🛃 IPSetup                                    |                  |                | _ 🗆 X |
|----------------------------------------------|------------------|----------------|-------|
| Confirm Installation                         |                  |                |       |
| The installer is ready to install IPSetup or | n your computer. |                |       |
| Click "Next" to start the installation.      |                  |                |       |
|                                              |                  |                |       |
|                                              |                  |                |       |
|                                              |                  |                |       |
|                                              |                  |                |       |
|                                              |                  |                |       |
|                                              |                  |                |       |
|                                              |                  |                |       |
|                                              | Cancel           | < <u>B</u> ack | ext > |

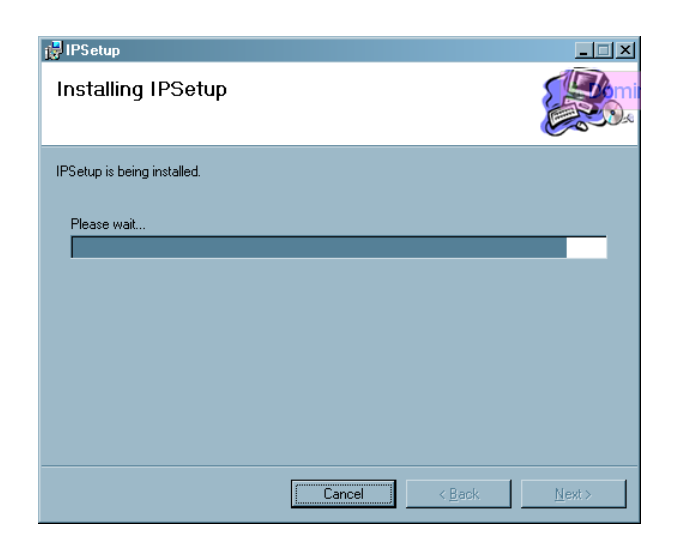

| 🛃 IPSetup                                |                       |       |
|------------------------------------------|-----------------------|-------|
| Installation Complete                    |                       |       |
| IPSetup has been successfully installed. |                       |       |
| Click "Close" to exit.                   |                       |       |
|                                          |                       |       |
|                                          |                       |       |
|                                          |                       |       |
|                                          |                       |       |
|                                          |                       |       |
|                                          |                       |       |
|                                          |                       |       |
|                                          | Cancel < <u>B</u> ack | Close |

Le logiciel IP Setup est installé.

#### Environnement technique

Comme la caméra va être provisoirement branchée en Ethernet sur le PC utilisé pour l'installation, la connexion Ethernet habituelle du PC pour aller sur Internet sera débranchée.

Il faut donc que le PC ait une connexion WiFi avec la box.

#### **Vérifications**

Il est bon de vérifier les adresses IP du PC pour s'assurer qu'il se trouve bien sur le sous-réseau qui convient, très souvent 192.168.2.x ou 192.168.1.x.

Pour ça :

- Démarrer
- Saisir cmd
- Dans la fenêtre de l'invite de commande : ipconfig

| Administrateur : C/Windows/system32/cmd.exe                                                                                                    |   |
|----------------------------------------------------------------------------------------------------|---|
| Garte réseau sans fil Connexion réseau sans fil :                                                                                                    |   |
| Suffixe DNS propre à la connexion: chausson<br>Adresse IPv6 de liaison locale: fe00::d801:2c3:4dfa:2cd6x12<br>Adresse IPv4: 192.168.1.134<br>Masque de sous-réseau: 255.255.255.26<br>Passerelle par défaut: 192.168.1.1 |   |
| Garte Ethernet Connexion au réseau local :<br>Suffixe DNS propre à la connexion : chausson<br>Adresse IPv6 de liaison locale : fe80::b139:656:3b53:e4abx11                                                               |   |
| Marcise 1194.<br>Masque de sous-réseau                                                                                                    |   |
| Statut du média Média déconnecté<br>Suffixe DNS propre à la connexion :<br>Carte Tunnel isatap.chausson :                                                                                                    |   |
|                                                                                                    | - |

## Configuration des adresses de chaque caméra

Sur le PC utilisé pour l'installation, faire :

• Démarrer / Tous les programmes / Trendnet / IP Setup

| IP Address    | Camera Name | Mac Address       |     |
|---------------|-------------|-------------------|-----|
| 192.168.1.104 |             | 00 14 d1 f0 97 97 |     |
|               | Change IF   | Search E          | ×it |

Le logiciel a découvert, dans cet exemple, une caméra<sup>19</sup>.

- Sélectionner la ligne affichée
- Bouton Change IP

<sup>&</sup>lt;sup>19</sup> A une adresse qui ne nous convient pas

| Change IP Address      |      |   |      |     |     |   |      | [ |
|------------------------|------|---|------|-----|-----|---|------|---|
| Static IP              |      |   |      |     |     |   |      |   |
| IP Address             | 192  | • | 168  | •   | 1   | • | 45   |   |
| Submask                | 255  | • | 255  | •   | 255 |   | 0    |   |
| Default gateway        | 192  | • | 168  | •   | 1   | • | 1    |   |
| O DHCP                 |      |   |      |     |     |   |      |   |
| Administrator ID _Pass | word |   |      |     |     |   |      |   |
| ID admi                | n    | _ |      | _   |     |   |      | ] |
| Password *****         |      | _ |      |     |     |   |      | j |
|                        |      |   | Char | ige |     |   | Exit |   |

- Saisir l'adresse IP locale souhaitée<sup>20</sup>
- Administrator ID : admin<sup>21</sup>
- Administrator Password : admin<sup>22</sup>
- Bouton *Change*

| S Message X                   |
|-------------------------------|
| Please wait for 30 seconds !! |
| OK                            |

- Bouton OK
- attendre

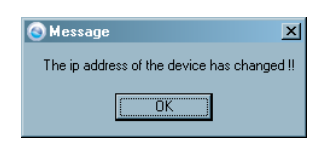

Le panneau initial est mis à jour de la nouvelle adresse :

<sup>&</sup>lt;sup>20</sup> Dans votre sous-réseau habituel

<sup>&</sup>lt;sup>21</sup> Valeur par défaut, à changer

<sup>&</sup>lt;sup>22</sup> Valeur par défaut, à changer

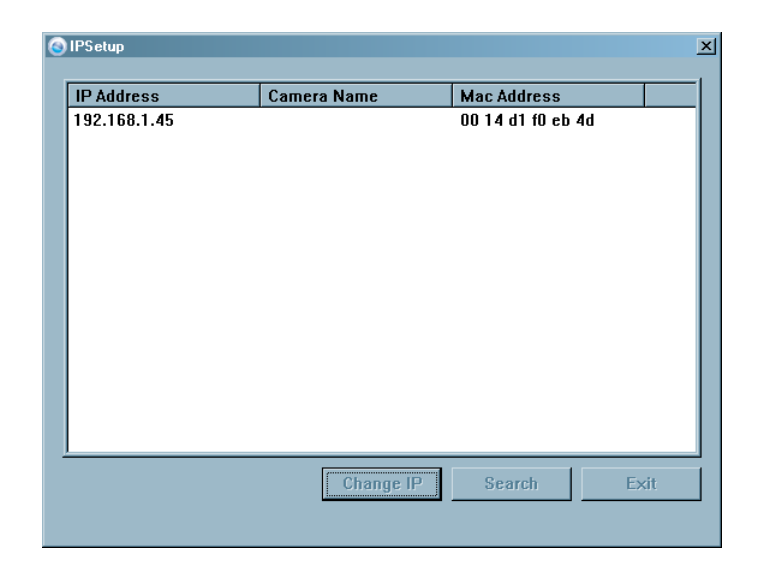

Si cette caméra est la dernière à être initialisée :

• bouton Exit

#### Une deuxième caméra

Après branchement d'une deuxième caméra, s'il y en a une deuxième, IP Setup la découvre à son tour :

| 192.168.1.45<br>192.168.10.30 | 00 14 d1<br>00 14 d1 | l f0 97 97<br>l f0 9b fa | · |
|-------------------------------|----------------------|--------------------------|---|
| 192.168.10.30                 | 00 14 d1             | l fO 9b fa               |   |
|                               |                      |                          |   |
|                               |                      |                          |   |
|                               |                      |                          |   |
|                               |                      |                          |   |
|                               |                      |                          |   |
|                               |                      |                          |   |
|                               |                      |                          |   |
|                               |                      |                          |   |
|                               |                      |                          |   |
|                               |                      |                          |   |
|                               |                      |                          |   |
|                               |                      |                          |   |
|                               |                      |                          |   |

Suivre la même procédure<sup>23</sup> :

<sup>&</sup>lt;sup>23</sup> en spécifiant une adresse IP différente de la première adresse

| Change IP Addres | :\$                 |                          |            |           |        |             |          |   |
|------------------|---------------------|--------------------------|------------|-----------|--------|-------------|----------|---|
|                  |                     |                          |            |           |        |             |          |   |
| Static IP        |                     |                          |            |           |        |             |          |   |
| IP Address       |                     | 192                      |            | 168       |        | 1           | 50       | 1 |
| Submask          |                     | 255                      |            | 255       |        | 255         | 0        |   |
| Default gate     | wav                 | 192                      |            | 168       |        | 1           | 1        |   |
| C DHCP           | ,                   | ,                        |            |           |        |             |          |   |
|                  |                     |                          |            |           |        |             |          |   |
| Administrator II | )_Passv             | word                     |            |           |        |             |          |   |
| ID               | admi                | n                        |            |           |        |             |          |   |
| Password         | ****                |                          |            |           |        |             |          |   |
|                  |                     |                          |            |           |        |             |          |   |
|                  |                     |                          |            | Char      | ge     |             | <br>Exit |   |
|                  | PI                  | Message<br>lease wait fo | or 30<br>K | seconds   | × <br> |             |          |   |
| ٩                | Messag<br>The ip ad | ge<br>Idress of the      | dev        | ice has o | :hang  | x<br>ged !! |          |   |

Finalement, les deux caméras sont « positionnées » chacune à leur adresse IP locale :

| IP Address   | Camera Name | Mac Address       |  |
|--------------|-------------|-------------------|--|
| 192.168.1.45 |             | 00 14 d1 f0 97 97 |  |
| 192.168.1.50 |             | 00 14 d1 f0 9b fa |  |
|              |             |                   |  |
|              |             |                   |  |
|              |             |                   |  |
|              |             |                   |  |
|              |             |                   |  |
|              |             |                   |  |
|              |             |                   |  |
|              |             |                   |  |
|              |             |                   |  |
|              |             |                   |  |
|              |             |                   |  |
|              | ·           |                   |  |

#### Configuration fonctionnelle de chaque caméra

Chaque caméra peut être configurée séparément, en local depuis le PC utilisé pour la mise en oeuvre.

Faire :

- Avec Internet Explorer<sup>24</sup>
- Dans le champ Adresse, saisir l'adresse IP locale de la caméra choisie :

Répondre au panneau de contrôle d'accès à la caméra :

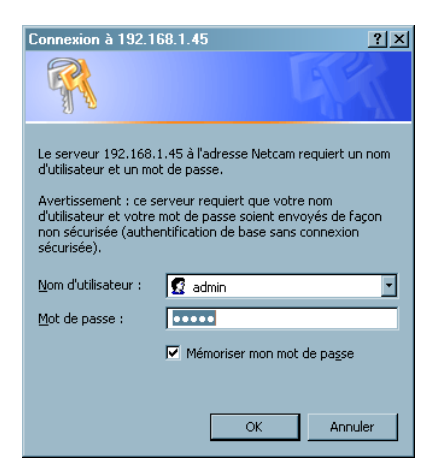

A ce premier accès, Internet explorer demande l'autorisation d'installer un *ActiveX* :

• Faire une réponse positive

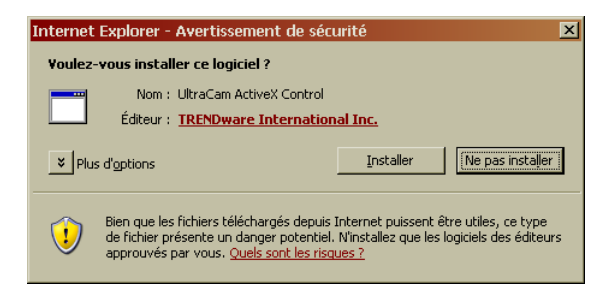

• Bouton Installer

<sup>&</sup>lt;sup>24</sup> Ou un autre navigateur

| Network Camera - Windows Internet Explorer               |                       |                    |                                                              |                   | <u>_0×</u>         |
|----------------------------------------------------------|-----------------------|--------------------|--------------------------------------------------------------|-------------------|--------------------|
| S + Image: http://192.168.1.50/admin/setup.cgi?page=user |                       |                    | • *• ×                                                       | Google            | P -                |
| Calloli Casy-WebPrint - Comprimer Compress               | ion rapide 🛛 🔍 Aperçu | 😴 Options 👼 Re     | cto verso 🛛 📱 Afficher la liste d                            | d'impressions     |                    |
| Google Sechercher • 0 5                                  | 🚽 - 😒 Mes             | favoris* Orthograp | ohe • 🎒 Traduire • 🎦 Saisie                                  | automatique * 🌛   | 🔨 • 😑 Connexion •  |
| 🔗 🍄 🏉 Network Camera                                     |                       |                    | 🔤 • 📾 • 🖷                                                    | 🕴 🕶 🔂 Bage 🔹 🕥 (  | )ytils • 🕢 • 📧 Η 🐣 |
|                                                          |                       | In                 | iternet Camera Serv<br>TV-IP1<br>Location: 2009/05/12 21:40: | ver<br>110<br>:45 | 2                  |
| Basic » User                                             |                       |                    |                                                              |                   |                    |
| User Accounts                                            |                       |                    |                                                              |                   |                    |
| Administrator:                                           | Password:             |                    |                                                              |                   |                    |
| Smart Wizard                                             | Confirm Password:     |                    | Modify                                                       |                   |                    |
| Basic General User:                                      | User Name:            | francois           |                                                              |                   |                    |
| System     Date & Time                                   | Password:             | •••••              | Add/Modify                                                   |                   |                    |
| Network                                                  | UserList:             |                    | Delete                                                       |                   |                    |
| Guest:                                                   | User Name:            |                    |                                                              |                   |                    |
| Event Server                                             | Password:             |                    | Add/Modify                                                   |                   |                    |
| Motion Detect                                            | UserList:             |                    | Delete                                                       |                   |                    |
| Event Config                                             | -                     |                    |                                                              |                   |                    |
| Tools                                                    |                       |                    |                                                              |                   |                    |
| Information                                              |                       |                    |                                                              |                   |                    |
|                                                          |                       | Copyright © i      | 2007 TRENDnet. All Rights Res                                | erved.            |                    |
|                                                          |                       |                    |                                                              |                   |                    |
|                                                          |                       |                    |                                                              |                   |                    |
|                                                          |                       |                    |                                                              |                   |                    |
| Terminé                                                  |                       |                    |                                                              | lnternet          | 100% •             |

• Clic sur le bouton Smart Wizard

| 📎 👻 🙋 http://192.168.1.45/admin/smartwizar                                          | 1.cgi?go=1           | 🔹 🐓 🗶 Google               |                          |
|-------------------------------------------------------------------------------------|----------------------|----------------------------|--------------------------|
| r <u>E</u> dition <u>Affichage</u> Fa <u>v</u> oris <u>O</u> utils <u>?</u>         |                      |                            |                          |
| gle                                                                                 | 👻 🚼 Rechercher 🔹 🖓 🍷 | 🚿 • 👍 • 🤷 • 😭 Mes favoris• | » 🔦 • 🔾 Co               |
| Ketwork Camera                                                                      |                      | 👌 • 🔊 -                    | 🖶 🔹 🔂 <u>P</u> age 🔹 🎯   |
|                                                                                     |                      |                            |                          |
|                                                                                     |                      | Internet (                 | Camera Server            |
|                                                                                     |                      |                            | TV-IP110                 |
|                                                                                     |                      | Location: La Petit Chêne   | 2007/01/01 00:12:48      |
| Welcome to the Smart Wizard.                                                        | Camera Settings      |                            |                          |
| Network Camera to run on your network.                                              | Camora Namo:         | [noise                     | _                        |
| Camera Settings                                                                     |                      |                            | _                        |
| Camera Name: Enter a descriptive name                                               | Locauon:             | La Petit Chene             | _                        |
| for the camera. For example, camera 1.                                              | Admin Password:      | ••••••                     | _                        |
| Location: Enter a descriptive name for the                                          | Confirm Password:    | •••••                      |                          |
| ocation used by the camera. For example,<br>meeting room 1.                         | Next > Ca            | ncel                       |                          |
| Admin Password/Confirm Password:                                                    |                      |                            |                          |
| Enter the administrator password twice to<br>set and confirm the password to access |                      |                            |                          |
| the camera's Configuration Utility.                                                 |                      |                            |                          |
|                                                                                     |                      | Copyright © 2007 THENL     | inet. All Hights Heserve |
|                                                                                     |                      |                            |                          |
|                                                                                     |                      |                            |                          |
|                                                                                     |                      |                            |                          |
|                                                                                     |                      |                            |                          |
|                                                                                     |                      |                            |                          |
|                                                                                     |                      |                            |                          |
|                                                                                     |                      |                            |                          |
|                                                                                     |                      |                            |                          |

- Saisir les données qui conviennent
- Bouton Next

| Antwork Camera - Windows Internet Explo                                                                                                    | rer                                                                                                    |             |
|----------------------------------------------------------------------------------------------------|----------------------------------------------------------------------------------------------------|-------------|
| 😋 🕤 👻 🛃 http://192.168.1.45/admin/smartwiza                                                                                                    | id.cgi?go=2 💽 🐓 🗙 Google                                                                                                    | <b>₽</b> -  |
| Echier Edition Affichage Fagoris Quilis 2<br>Google                                                                                                    | ▶ 🔀 Rechercher • • M • ⊘ • 🕼 • 🔊 • 🏠 Mes favoris• 🕨 💐 • 🕚 0                                                                                                    | Connexion + |
|                                                                                                    | Internet Camera Serve<br>TV-IP110<br>Location: La Petit Chêne 2007/01/01 00:13:11                                                                                                    |             |
| DHCP: Select this option when your<br>network uses the DHCP server. When the<br>carrier a starts up, it will be assigned an IP<br>address from the DHCP server<br>automatically.<br>Static IP: Select this option to assign the<br>IP address for the camera directly. You<br>can use IP Finder to obtain the related<br>setting values.<br>Example:<br>- IP Address: For example, enter the<br>default setting 192: 108: 10.30<br>- Subnet Mask: For example, enter the<br>default setting 192: 108: 10.30<br>- Default Gateway: For example, enter the<br>default setting 192: 108: 10.10<br>- Primary/Secondary DNS: Enter the DNS<br>that are provided by your ISP.<br>PPPoE: Select this option when you use a<br>direct connection val the ADSL modem.<br>You should have a PPPoE account from<br>your interest service provider. Enter the<br>full and account from<br>your interest service provider. Enter the<br>user name and password in the following<br>up, it automatically sends a notification<br>email to you. Therefore, when you selac<br>tPPPoE as your connecting type, you have<br>to set up the email configuration in next<br>step. | C DHCP         © Static IP         IP:       192         IP:       192         IP:       192         Default Gateway:       192         ID:       1         Primary DNS:       1         Secondary DNS:       1         Secondary DNS:       1         Prove       Next > Cancel |             |

- A priori, ne rien changer
- Bouton Next

| 1011 Easy-WebPrint + 🔅 Imprimer                                                          | 🚓 Impression rapide 🔤 Aperçu 🛛 😴 Options 🔗 Rect | o verso 🛛 🚊 Alficher la liste d'impressions           |
|------------------------------------------------------------------------------------------|-------------------------------------------------|-------------------------------------------------------|
| ogle 🚽 🚼 Recherch                                                                        | er - 🕫 🛷 - 🚽 - 🧟 - 😭 Mesfavoris - 🐡 Orthograpi  | he = 🚑 Traduire = 🍗 Saisie automatique = 🌽 👘 🔍 = 🕒 Co |
| Ketwork Camera                                                                           |                                                 | 🐴 • 🔊 - 🖶 • 🕞 Page • 🕥 Oylik • 🕢 K                    |
|                                                                                          |                                                 |                                                       |
|                                                                                          | Int                                             | ernet Camera Server                                   |
|                                                                                          |                                                 | TV-IP110                                              |
|                                                                                          | Location                                        | i: Blériot 2007/01/01 00:11:06                        |
| Email Setting                                                                            | Email Setting                                   |                                                       |
| SMTP Server Address: Enter the mail                                                      | SMTP Server Address:                            |                                                       |
| mymail.com.                                                                              | Port Number: 25                                 |                                                       |
| Port Number: Enter the mail server port                                                  | Sender Email Address:                           |                                                       |
| number.                                                                                  | Authentication Moder                            |                                                       |
| Sender Email Address: Enter the email<br>address of the user who will send the           | Sender User Name:                               |                                                       |
| email. For example, John@mymail.com.                                                     | Sender Password:                                |                                                       |
| Authentication Mode: If the mail server                                                  | Receiver #1 Email                               |                                                       |
| Sondor Upor Name: Enter the upor name                                                    | Address:                                        |                                                       |
| to login the mail server.                                                                | Receiver #2 Email<br>Address:                   |                                                       |
| Sender Password: Enter the password to                                                   | < Prev Next > Cancel                            |                                                       |
| login the mail server.                                                                   | ·                                               |                                                       |
| Receiver #1 Email Address: Enter the first<br>email address of the user who will receive |                                                 |                                                       |
| the email.                                                                               |                                                 |                                                       |
| Receiver #2 Email Address: Enter the second email address of the user who                |                                                 |                                                       |
| will receive the email.                                                                  |                                                 |                                                       |
|                                                                                          | Copyright © 20                                  | 007 TRENDnet. All Rights Reserved.                    |

- Ne rien saisir sauf si l'alerte par mail est demandée ; dans ce cas, voir plus loin
- Bouton Next

| Setwork Camera - Windows Internet Explore                                                                                                    | er                            |                                                                     | _ 🗆 ×        |
|----------------------------------------------------------------------------------------------------|-------------------------------|---------------------------------------------------------------------|--------------|
| Image: Arrow of the second second | cgi?go=4                      | 📩 🤧 🗶 Google                                                        |              |
| Eichier         Edition         Affichage         Fayoris         Qutils         2           Google                                                                                                    | 💌 🛃 Rechercher 🔹 🖓 🍨          | 🤝 • 📲• 🛛 💁 • 🧙 Mes favoris• 🏼 👋 • 🔵 C                               | Connexion +  |
| 😪 🍄 🌈 Network Camera                                                                                                    |                               | 🚹 • 🔝 - 🖶 • 🖻 Page • 🥥                                              | ) Oytils + » |
| Confirm Settings                                                                                                    | Confirm Settings              | Internet Camera Server<br>TV-IP110<br>Location: 2007/01/01 00:09:50 |              |
| Please confirm the configuration you have                                                                                                    | Comoro Nomo                   | salon                                                               |              |
| set up.<br>When you confirm the settings, click Apply                                                                                                    | Location:                     | La Petit Chêne                                                      | -            |
| to finish the wizard and reboot the camera.                                                                                                    | Location:                     | Static                                                              |              |
| previous step(s) and change the settings;                                                                                                    | ID Address:                   | 192 168 1 45                                                        |              |
| or click Cancel to end the wizard and<br>discard the changes.                                                                                                    | Subnot Mask:                  |                                                                     |              |
|                                                                                                    | Default Gateway:              | 192 168 1 1                                                         |              |
| will be updated if you changed the IP                                                                                                    | Primary DNS:                  |                                                                     |              |
| setting. This may cause the camera to<br>lose the image screen. If this happens                                                                                                    | Secondary DNS:                |                                                                     |              |
| use the supplied IP Finder software                                                                                                    | SMTP Server Address:          | smtp.free.fr                                                        |              |
| Address. Then, connect to the camera to                                                                                                    | Port Number:                  | 25                                                                  |              |
| resume the image screen.                                                                                                    | Sender Email Address:         | frachausson@free.fr                                                 |              |
|                                                                                                    | Authentication Mode:          | SMTP                                                                |              |
|                                                                                                    | Sender User Name:             | frachausson                                                         |              |
|                                                                                                    | Receiver #1 Email<br>Address: | fchausson@free.fr                                                   |              |
|                                                                                                    | Receiver #2 Email<br>Address: |                                                                     |              |
|                                                                                                    | < Prev Ap                     | ply Cancel                                                          |              |
|                                                                                                    |                               | Copyright © 2007 TRENDnet. All Rights Reserv                        | red.         |
| Terminé                                                                                                    |                               | linternet 🔩                                                         | 100% •       |

• Bouton Apply

La caméra est configurée :

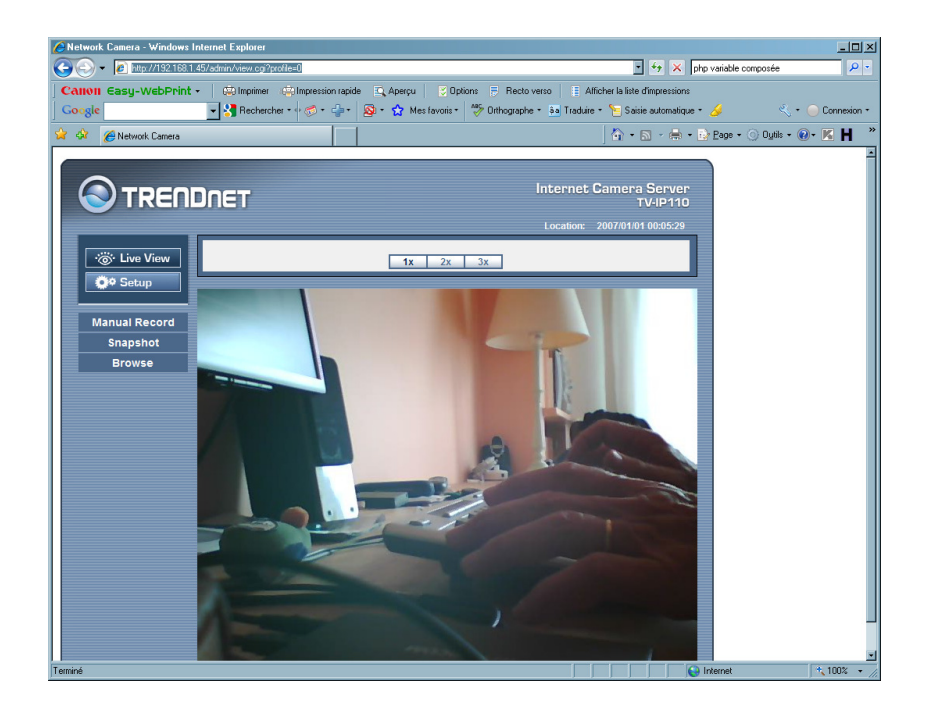

## Réglages supplémentaires

#### Ajuster l'heure de la caméra

Faire :

• Basic / date and time :

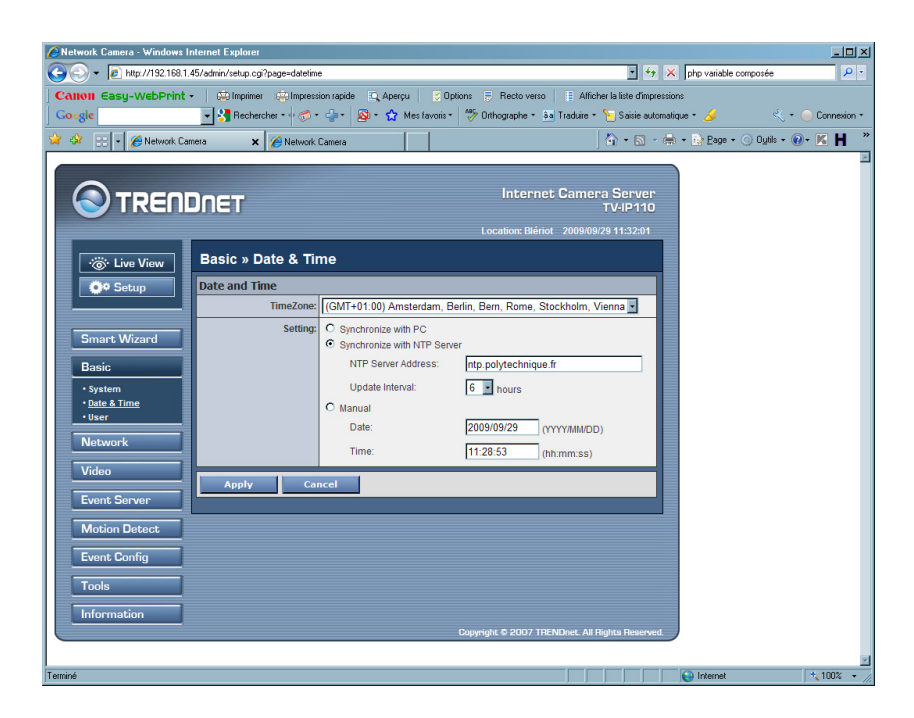

- Ouvrir le menu déroulant Timezone et choisir
- Sélectionner Synchronize with NTP Server
- Saisir, par exemple, *ntp.polytechnique.fr*<sup>25</sup>
- Bouton Apply

La caméra peut être débranchée de son installation provisoire et branchée à son emplacement définitif.

## Paramétrages dans la Box

Pour un accès « éloigné ».

Dans la Box<sup>26</sup>, faire un **reroutage de port** pour chaque caméra ; la procédure dépend de chaque modèle de box.

Ceci permet ensuite à la Box de savoir sur quelle caméra router une requête distante entrante.

<sup>&</sup>lt;sup>25</sup> Un serveur de temps

<sup>&</sup>lt;sup>26</sup> Livebox, Freebox, 9box, ...

Choisir un port différent pour chaque caméra, par exemple :

- Le port 80 pour la première caméra
- Le port 81 pour la deuxième caméra
- ...

Ces numéros de port seront utilisés lors des accès en consultation aux caméras.

#### Remargues :

• Au besoin vérifier que la plage du DHCP de la Box ne s'étend pas jusqu'aux adresses choisies pour les caméras

## Accès distant à l'installation

L'accès distant à la Box nécessite de disposer d'une information d'adressage public stable.

Si la Box est en *adresse IP publique dynamique<sup>27</sup>*, le cas le plus fréquent, il faut utiliser les services d'un fournisseur de **Dynamic DNS** ; il fournira un nom<sup>28</sup> pour adresser la Box à la place de l'adresse IP publique.

Si la Box est en *adresse IP publique fixe*, cette adresse peut être utilisée pour adresser la Box<sup>29</sup> de l'extérieur.

#### Acquérir un DynDNS

Par exemple, chez :

www.no-ip.com/services/managed\_dns/free\_dynamic\_dns/

www.dyndns.com

<sup>&</sup>lt;sup>27</sup> Grée par le DHCP du fournisseur d'accès

<sup>&</sup>lt;sup>28</sup> = un Hostname

<sup>&</sup>lt;sup>29</sup> = les caméras

| CDynDNS.com: Free DNS Hosting, E-mail Delivery, and VPS Hostin                                     | ng - Windows Internet Explorer                                                                                                    |
|----------------------------------------------------------------------------------------------------|----------------------------------------------------------------------------------------------------|
| C = Inttp://www.dyndns.com/                                                                        | 💌 🗟 🍫 🗙 🎇 Google 🖉 🖉 🗸                                                                                                    |
| Eichier Edition Affichage Fayoris Outils 2                                                         |                                                                                                    |
| 🙀 Favoris 🛛 🙀                                                                                      |                                                                                                    |
| 📰 🝷 🌈 http://www.vigilancefamiliale 🌈 DynDNS.com: Free DNS 🗙                                       | 🟠 + 🔂 + 🖻 🜧 - Page - Sécurité - Quitis - 🕢 - 🎽                                                                                                    |
|                                                                                                    | Enterprise > Registry > Home/SMB > Corporate                                                                                                    |
| C DynDNS.com                                                                                       | Username Password Log in Log Password? Create Account                                                                                                    |
| About Services                                                                                     | Account Support News                                                                                                    |
| Free Dynamic DNS                                                                                   | Web filtering<br>Anti-haiking<br>Anti-haiking<br>Anti-haiking<br>Anti-haiking<br>Na correct ward ace wait are and<br>Anti-haiking<br>Na correct ward ace wait are and<br>DIS Services<br>DIS Services<br>DIS Services<br>Distance and dynamic IP address<br>Mail Hop Services<br>Ensure reliable enail delivery<br>Ensure reliable enail delivery         Search         Search         Distance         Distance |
| Point a hostname to a dynamic or static IP address or URL.                                         | Register your domain and point it to an IP address or URL                                                                                                    |
| Host your own website at home for free!     Connect to your workstation, DVR, webcam from anywhere | Easy-to-use web interface with powerful expert tools.     Secondary and primary DNS servers around the globel                                                                                                    |
| example • dyndns.info                                                                              | Add example.com Add                                                                                                    |
| » DDNS service details                                                                             | »more about Custom DNS hosting                                                                                                    |
| Resources Services                                                                                 | Support Follow Us                                                                                                    |
| Mitch in DMC2. DMC Howing                                                                          | Non-Obelan Dans Hause                                                                                                    |
| Terminé                                                                                            |                                                                                                    |

- s'enregistrer chez le fournisseur
- demander un Host name qui sera de la forme xxxxxxx.dyndns.org

Ce nom permettra d'adresser la Box depuis l'extérieur plutôt qu'avec son adresse IP publique dynamique.

Le fournisseur de Dynamic DNS maintient à jour en permanence<sup>30</sup> la correspondance entre ce nom et l'adresse IP publique de la Box.

#### Accès à une caméra

L'accès se fait en saisissant dans le champ Adresse du navigateur :

#### xxxxxxx.dyndns.org:81

pour accéder à la caméra désigné dans le reroutage de port comme correspondante au port 81.

Remarques :

• si une caméra est paramétrée sur le port 80, la spécification du port n'est pas nécessaire puisque ce port 80 est le port par défaut en Http

 $<sup>^{30}</sup>$  = la fonction d'un DNS

## Paramétrages après installation

Installer le logiciel *SecurView<sup>31</sup>* de la même manière que pour *IP Setup*.

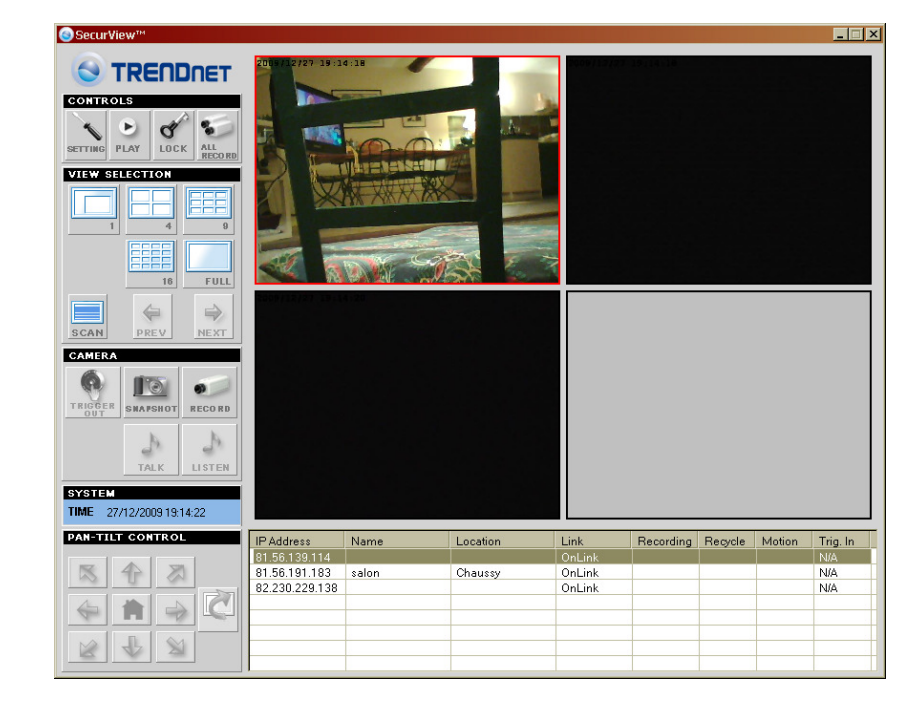

Lancer le logiciel *SecurView* en cliquant sur son icône :

si elle a été créée ; à défaut, passer par *Démarrer / Tous les programmes / Trendnet / SecurView / SecurView*.

#### <u>Remarques :</u>

• Sur cette vue, les panneaux sont normalement gris avant la saisie des adresses des caméras

#### Saisie des adresses

• Dans la zone *Controls*, clic sur *Setting* :

Infos, idées, trucs et astuces

<sup>&</sup>lt;sup>31</sup> Livré avec la caméra

| TROLS                                                                                       | Camera Configuration                                                                                                    | IP Address                                       | Camera Name             | MAC Address       |
|---------------------------------------------------------------------------------------------|----------------------------------------------------------------------------------------------------|--------------------------------------------------|-------------------------|-------------------|
| ING PLAY LOCK ALL<br>RECORD                                                                 | Recording Configuration     Schedule-Recording Configuration     Motion Configuration     EMail Configuration     EMail Configuration     Account | 81.56.139.114<br>81.56.191.183<br>82.230.229.138 | salon                   | 00:14:D1:F0:95:43 |
| 1 4 0<br>1 4 0<br>1 5 FUL                                                                   | - Other<br>- About                                                                                                    |                                                  |                         |                   |
|                                                                                             |                                                                                                    | <b>↓</b><br>Refresh                              | Delete Camera           | Add Camera        |
|                                                                                             |                                                                                                    | Profile                                          | <i>.</i>                | ·                 |
| GER SMARSHOT RECORD                                                                         |                                                                                                    | C:\Progra                                        | m Files\TRENDnet\SecurV | iew\Camera.ini    |
| SGER SMAPSHOT RECORD                                                                        |                                                                                                    |                                                  | Load Save a             | s Save            |
| TALK         LISTEN           TALK         LISTEN           TEM         27/12/2009 19:15:45 | ۹                                                                                                    |                                                  | Load Save a             | s Save            |

• Clic sur le bouton Add Camera

|  | ) |
|--|---|
|  |   |

- sélectionner une ligne<sup>32</sup>
- clic sur l'onglet *Input*

| 🔜 Add new camera  | × |
|-------------------|---|
| Search Input      |   |
|                   |   |
| 10.4.1            |   |
| IP Address:       |   |
|                   |   |
| Port:             |   |
| 80                |   |
|                   |   |
|                   |   |
|                   |   |
|                   |   |
| Add Camera Cancel |   |

• saisir l'adresse IP externe ou le nom du DynDNS

 $<sup>^{32}</sup>$  = une caméra

- spécifier le port pour l'adressage extérieur<sup>33</sup>
- confirmer avec l'id / mdp de l'administrateur
  recommencer avec la deuxième caméra<sup>34</sup>
- pour finir, clic sur Setting pour revenir au panneau initial

<sup>&</sup>lt;sup>33</sup> Qui est spécifié en reroutage dans la Box

<sup>&</sup>lt;sup>34</sup> En spécifiant un autre port

## Utilisation

Il est possible de visionner les flux vidéo venant des caméras avec :

- Le logiciel SecurView
- Un navigateur

## Avec SecurView

La présentation initiale de SecurView après son lancement est :

| SecurView™                                                                                                    |                |           |          |        |           |         |        | >        |
|----------------------------------------------------------------------------------------------------|----------------|-----------|----------|--------|-----------|---------|--------|----------|
| CONTROLS         VEW SELECTION         VEW SELECTION         VEW | 2009/12        | /27 19:19 | :44      |        |           |         | A.     |          |
| PAN-TILI CONTROL                                                                                                    | IP Address     | Name      | Location | Link   | Recording | Recycle | Motion | Trig. In |
| 18 4 81                                                                                                    | 81 56 191 183  | salon     | Chaussy  | OnLink |           |         |        | NIA      |
|                                                                                                    | 82.230.229.138 | outon.    | onsacoj  | OnLink |           |         |        | N/A      |
|                                                                                                    |                |           |          |        |           |         |        |          |
|                                                                                                    |                |           |          |        |           |         |        |          |
|                                                                                                    |                | 2         |          |        |           | -       |        |          |
| R A M                                                                                                    |                |           |          |        |           |         |        | -        |
|                                                                                                    | I              |           |          |        |           |         |        |          |

montrant la vue prise d'une des caméras.

Plusieurs possibilités existent de présentations différentes.

## Vue simultanée de deux caméras<sup>35</sup>

Faire :

 Dans la zone View selection, clic sur un des pictogrammes qui permettent de visionner jusqu'à 16 vidéos simultanément<sup>36</sup>:

<sup>&</sup>lt;sup>35</sup> Ou plus

<sup>&</sup>lt;sup>36</sup> Pour autant que la connexion Internet et le PC le permettent

| SecurView™                         |                |       |   |          |   |        |           |         |        | >        |
|------------------------------------|----------------|-------|---|----------|---|--------|-----------|---------|--------|----------|
| SETTING PLAY                       |                |       |   |          |   |        |           |         |        |          |
| VIEW SELECTION                     |                |       |   |          |   |        |           |         |        |          |
|                                    |                |       |   |          |   |        |           |         |        |          |
| TRIGGER<br>OUT SHAFSHOT RECORD     |                |       |   |          | _ |        |           |         |        |          |
|                                    |                |       |   |          |   |        |           |         |        |          |
| SYSTEM<br>TIME 27/12/2009 19:21:18 |                |       |   |          |   |        |           |         |        |          |
| PAN-TILT CONTROL                   | IP Address     | Name  |   | Location | L | Link   | Recording | Recycle | Motion | Trig. In |
|                                    | 81.56.139.114  |       |   |          |   | OnLink |           |         |        | N/A      |
|                                    | 81.56.191.183  | salon |   | Chaussy  | ( | OnLink |           |         |        | N/A      |
|                                    | 82.230.229.138 |       |   |          | ( | UnLink |           |         |        | N/A      |
|                                    |                |       |   |          |   |        |           |         |        |          |
|                                    |                |       | - |          | _ |        |           |         |        |          |
|                                    | 1              |       |   |          |   |        |           |         |        |          |

## Visualisation en plein écran

Faire :

• Dans la zone *View selection*, clic sur le panneau *Full* :

#### Remarques :

• Pour sortir du mode plein écran, appuyer sur la touche Echap

## Avec Internet Explorer

Il est possible de visionner une vidéo avec une instance de navigateur (Internet Explorer, ...).

#### Avantages / Inconvénients

Avec un navigateur, il est possible de visionner depuis tout PC connecté à Internet sans y avoir installé SecurView.

A l'inverse, cette solution présente deux inconvénients / avantages :

- Une instance de navigateur affiche une seule vidéo<sup>37</sup>
- A chaque connexion, il est nécessaire de s'identifier<sup>38</sup>

#### Accès et contrôle

L'accès par Internet Explorer est contrôlé de la manière classique, avec un identifiant et un mot de passe.

Ces informations sont gérées dans la configuration de la caméra.

L'accès par SecurView ne passe pas par un contrôle d'accès ; cet accès est simplement réservé aux personnes qui :

- Détiennent le logiciel sur leur PC
- Connaissent l'adresse IP publique<sup>39</sup> de la connexion Internet

#### Alerte par mail

Il est possible de paramétrer une alerte par mail sur des critères de détection à choisir :

<sup>&</sup>lt;sup>37</sup> Solution : lancer deux instances de navigateur pour visionner deux vidéos

<sup>&</sup>lt;sup>38</sup> Solution : demander au navigateur de se souvenir de l'identifiant / mot de passe

<sup>&</sup>lt;sup>39</sup> Ou le DNS

|                                                                               | .cgrgo=3                     | Posta uses     Affake Is list discussions                                                                                    |
|-------------------------------------------------------------------------------|------------------------------|----------------------------------------------------------------------------------------------------|
| ogle  Recherch                                                                | er • • 🧒 • 👍 • 🔕 • 🏠 Mesfavo | popuone 🔄 neccoverso 📄 Amonena anse d'impressione<br>onis - 🎋 Orthographe - Sa Traduire - 🎦 Saisie automatique - 🌽 🔍 - 🔾 Cor |
| A Network Camera                                                              |                              | 🟠 • 🗟 - 🖶 • 🔂 Page • 🕥 Dubis • 👰 • 🕅                                                                                         |
|                                                                               |                              | 14 0 0 0 0 0 0 0 0                                                                                                    |
| $\overline{\mathbf{a}}$                                                       |                              |                                                                                                    |
| S TRENDNET                                                                    |                              | TV-IP110                                                                                                    |
|                                                                               |                              | Location: Blériot 2007/01/01 00:14:31                                                                                        |
| Email Setting                                                                 | Email Setting                |                                                                                                    |
| SMTP Server Address: Enter the mail                                           | Lintan Setting               |                                                                                                    |
| server address. For example,<br>mymail.com                                    | SMTP Server Address: smtp.f  | vee.fr                                                                                                    |
|                                                                               | Port Number: 25              |                                                                                                    |
| number.                                                                       | Sender Email Address: fchaus | son@free.fr                                                                                                    |
| Sender Email Address: Enter the email                                         | Authentication Mode:         | ne C SMTP                                                                                                    |
| address of the user who will send the<br>email. For example, John@mymail.com. | Sender User Name:            |                                                                                                    |
| Authentication Mode: If the mail server                                       | Sender Password:             |                                                                                                    |
| needs to login, please select SMTP.                                           | Receiver #1 Email fracha     | usson@free.fr                                                                                                    |
| Sender User Name: Enter the user name                                         | Receiver #2 Email            |                                                                                                    |
| to login the mail server.                                                     | Address:                     |                                                                                                    |
| Sender Password: Enter the password to<br>login the mail server.              | < Prev Next >                | Cancel                                                                                                    |
| Receiver #1 Email Address: Enter the first                                    |                              |                                                                                                    |
| email address of the user who will receive                                    |                              |                                                                                                    |
|                                                                               |                              |                                                                                                    |
| second email address of the user who                                          |                              |                                                                                                    |
| will receive the email.                                                       |                              | Coovright © 2007 TRENDact. All Rights Reserved                                                                               |
|                                                                               |                              |                                                                                                    |

- Paramétrer de manière semblable à ce qui est montré ci-dessus, particulièrement en spécifiant *Authentification: None*
- Clic sur le bouton *Test* pour vérifier le bon fonctionnement du processus d'envoi de mail d'alerte

| Success! - Windows Internet Explorer     |            |
|------------------------------------------|------------|
| 🖉 http://192.168.1.45/admin/testserv.cgi |            |
|                                          |            |
| Test server                              |            |
| Email server setting is OK!              |            |
| Terminé                                  | 🔩 100% 🔹 🌈 |

• Clic sur le bouton *Motion detect* 

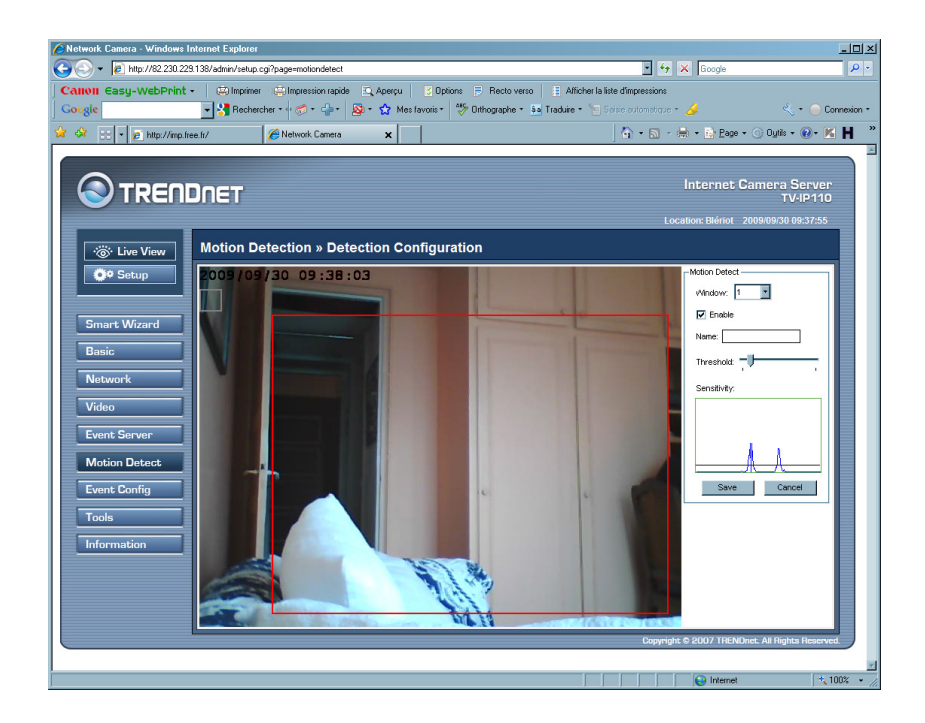

- « tirer / déplacer » une des deux petites fenêtres pour définir la zone à surveiller
- Avec le curseur, régler le seuil de sensibilité, plutôt vers la gauche mais pas à fond
- Cocher Enable
- Bouton Save
- Bouton Event config / MotionDetect Trigger

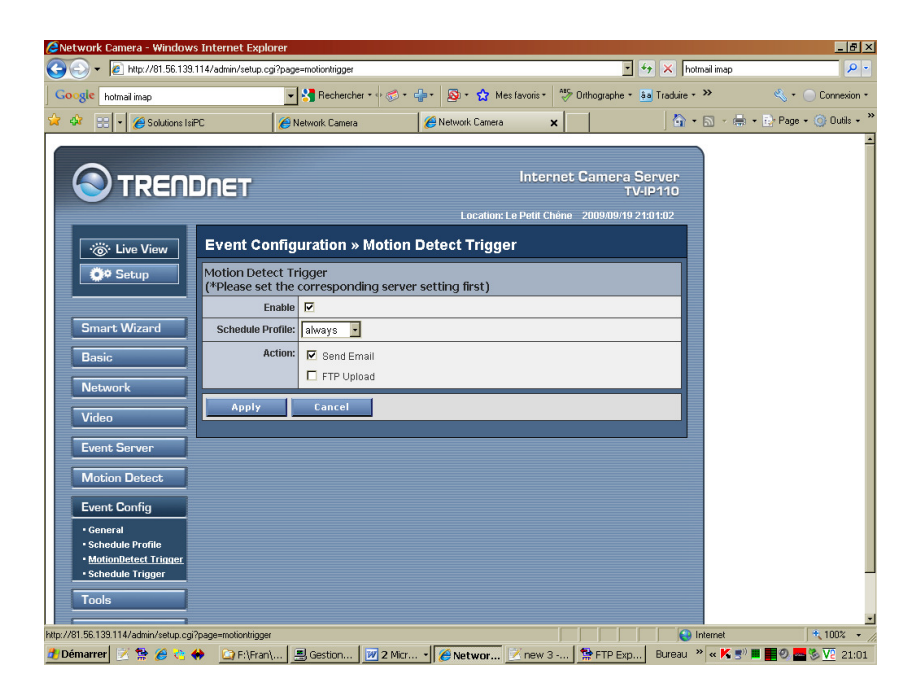

- Coche sur *Enable* pour activer<sup>40</sup> l'alerte
- Bouton Apply

Il faut aussi spécifier le DNS :

• Bouton Network / Network :

| Network Camera - Windows Inte                                                         | rnet Explorer                                   |                                                                                                    |                                                                                                    |                                        |
|---------------------------------------------------------------------------------------|-------------------------------------------------|----------------------------------------------------------------------------------------------------|----------------------------------------------------------------------------------------------------|----------------------------------------|
| Sichier Edian Affahage Equation                                                       | nin/setup.cgi?page=network                      |                                                                                                    | 🔄 🤧 🗙 Google                                                                                                    | • <b>ا 4</b> ]                         |
| Google                                                                                | v S Rect                                        | hercher • 🔶 M • 🦪 • 🚅                                                                                           | 🕶 🔯 • 😭 Mes favoris• 🏼 »                                                                                                    | 🔩 + 🔵 Connexion +                      |
| 🖌 🎶 🔠 🗸 🏀 Solutions IsiPC                                                             | 🖉 Network Camera                                | 🗙 🕵 Téléchargeme                                                                                                | nt Debug 🛛 🖄 🕶 📾 👻 🖶                                                                                                    | • 🔂 Bage • 🌀 Oytils •                  |
| Contraction Network                                                                   | ET<br>etwork » Network<br>twork<br>IP Settings: | C DHCP<br>© State IP                                                                                            | Internet Came                                                                                                    | ra Server<br>TV-IP110<br>6/29 19:16:26 |
| Smart Wizard Basic Network Network Network UF filter Video Event Server Motion Detect |                                                 | IP:<br>Subnet Mask:<br>Default Gateway:<br>Primary DNS:<br>Secondary DNS:<br>C PPPoE<br>User Name:<br>Password: | 192       168       1       45         255       255       255       0         192       168       1       1         212       27       40       240         80       10       246       2 |                                        |
| Event Config<br>Tools<br>Information                                                  | DDNS Setting:                                   | Enable Provider: Host Name: User Name: Password:                                                                | members.dyndns.org                                                                                                    |                                        |
|                                                                                       | UPnP:<br>Ports Number:                          | Enable                                                                                                    | 80 (default: 80)                                                                                                    |                                        |
| L                                                                                     | Apply Cano                                      | cel                                                                                                    | Copyright © 2007 THENDret, All                                                                                                    | Rights Reserved.                       |
| aminá                                                                                 |                                                 |                                                                                                    |                                                                                                    | + 100% -                               |

• Bouton Apply

| Windows | Internet Explorer                                               |
|---------|-----------------------------------------------------------------|
| ?       | Do you want to reboot the device to let the values take effect? |
|         | Annuler                                                         |

• Bouton *OK* et attendre 30 secondes environ

<sup>&</sup>lt;sup>40</sup> De même pour inactiver

#### Erreur ! Liaison incorrecte.

François CHAUSSON

15/02/12 20:02

W:\Fran\micro\PC\_infos\_micro 1.doc